新辰科瑞®

终端设备管理软件

使用手册

# 目录

| 第一 | 章        | 软件的安装及卸载            | 3  |
|----|----------|---------------------|----|
|    | _,       | 软件安装配置要求            | 3  |
|    | <u> </u> | 软件的安装               | 3  |
| 第二 | 章        | 软件操作                | 4  |
|    | _,       | 打开管理软件              | 4  |
|    | 二,       | 管理软件平台介绍:           | 5  |
|    | 三、       | 新手操作                | 6  |
|    |          | 1. Client/Server 构造 | 6  |
|    |          | 2. 单机版本构造           | 8  |
|    |          | 3. 网点管理             | 8  |
|    |          | 4. 空调远程控制器管理        | 13 |

## 第一章 软件的安装及卸载

一、软件安装配置要求

开始安装本管理软件之前,请确认计算机满足以下最低配置:

操作系统: Windows7 及以上(家庭版、学生版除外)

- CPU: 1 GHz 32 位及以上
- 显卡: Intel HD Graphics 及以上
- 内存: 4 GB 及以上
- 屏幕分辨率: 1024X768 及以上分辨率
- 数据库: SQL Server 2008 R2

二、软件的安装

- 1. 首先启动 windows 系统;
- 2. 将系统的安装盘插入 CD-ROM 驱动器;
- 3. 执行安装目录中的"终端设备管理软件.exe"文件;
- 4. 按屏幕提示进行操作,根据引导进行安装,如图:

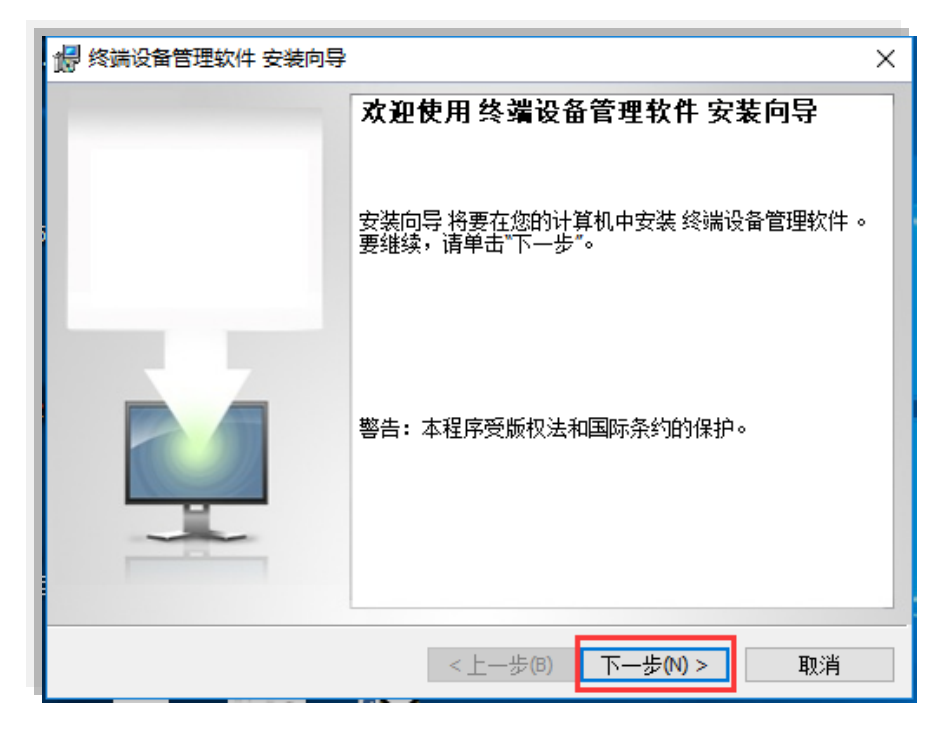

至此平台管理软件已正常安装到您的计算机中。

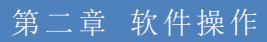

现在我们来尝试常规地使用本管理软件:

一、打开管理软件

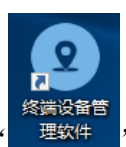

本管理软件安装完成后,您可以双击目录中的" 理

"图标来启动软件,如图:

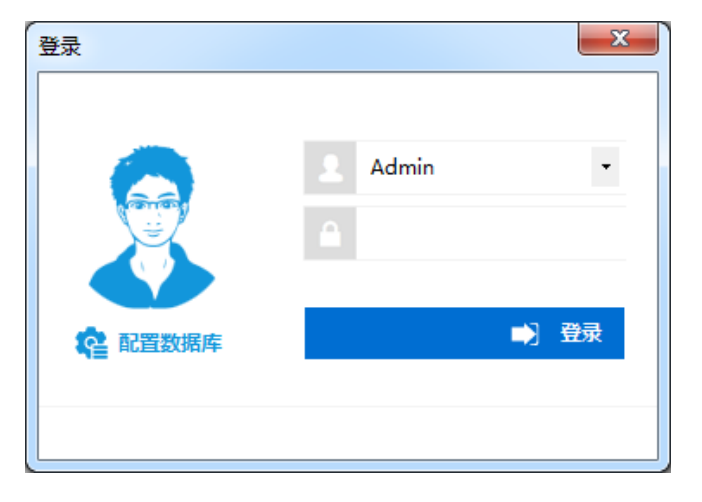

注:默认登录名为"Admin",密码为"<mark>空</mark>",直接点击"登陆"即可,如果要取消登录本 软件您可以点击"X"按钮来取消登录。

首次登陆需配置数据库,填写服务器 IP 地址,输入用户名及密码后,选择 "xcTerminal"数据库,点击测试并保存数据库配置完成操作,如下图:

| 数据库配置 × ×                                                                                                    | ( |
|----------------------------------------------------------------------------------------------------|---|
| <ul> <li>△ ACCESS 数据库</li> <li>④ SQL Server 数据库</li> <li>■ 服务器地址: 127.0.0.1</li> <li>用户名: sa</li> <li>密码: **********</li> <li>数据库名: xcTerminal 、</li> <li>別试并保存数据库配置 美闭</li> </ul> |   |

## 二、管理软件平台介绍:

| <ol> <li>电源管理@</li> </ol> | 网点管理             |           |                  |             |        |              |   |      |         |            | - 0                | ×       |
|---------------------------|------------------|-----------|------------------|-------------|--------|--------------|---|------|---------|------------|--------------------|---------|
| 新尼                        | ē科瑞 <sup>®</sup> | 11.1.18.5 | 22<br>首页列表 🏼 💿 i | 设备巡检 😮 校准时间 | 🟫 网络电波 | 原配置 🗙 删除网络电源 | 1 |      | Sojourn | Ad<br>更改密码 | l <b>min</b><br>注销 | 2       |
|                           |                  | 首         | 页                |             |        |              |   |      |         |            |                    |         |
| 2                         | 网点管理             |           |                  |             |        |              |   |      |         |            |                    |         |
| 2                         | 采集流水             |           |                  |             |        |              |   |      |         |            |                    |         |
| 2                         | 系统报表             |           |                  |             |        |              |   |      |         |            |                    |         |
|                           |                  |           |                  |             |        |              |   |      |         |            |                    |         |
|                           |                  |           |                  |             |        |              |   |      |         |            |                    |         |
|                           |                  |           |                  |             |        |              |   |      |         |            |                    |         |
|                           |                  |           |                  |             |        |              |   |      |         |            |                    |         |
|                           |                  |           |                  |             |        |              |   |      |         |            |                    |         |
|                           |                  |           |                  |             |        |              |   |      |         |            |                    |         |
| 1                         | 设备管理器            |           |                  |             |        |              |   |      |         |            |                    |         |
| <b>R</b>                  | 监控端口号            |           |                  |             |        |              |   |      |         |            |                    |         |
|                           | 暂停些按             |           |                  |             |        |              |   |      |         |            |                    |         |
|                           |                  | 序号        | 事件代码             | 事件信息        |        | 信息来源         |   | 操作时间 |         | 详情         |                    |         |
| •                         | 操作员管理            |           |                  |             |        |              |   |      |         |            |                    |         |
| <b>R</b>                  | 系统环境配置           |           |                  |             |        |              |   |      |         |            |                    |         |
|                           |                  |           |                  |             |        |              |   |      |         |            |                    |         |
| TCP UDP                   |                  |           |                  |             |        |              |   |      |         | 0 2019     | 15 22 1            | 0.22.04 |
|                           |                  |           |                  |             |        |              |   |      |         | 2018-      | 55 22 1            | 5.22.04 |

上图为本管理软件的主界面,所有功能的操作都可以在这个界面上实现。

其中包含几个组件,如下图:

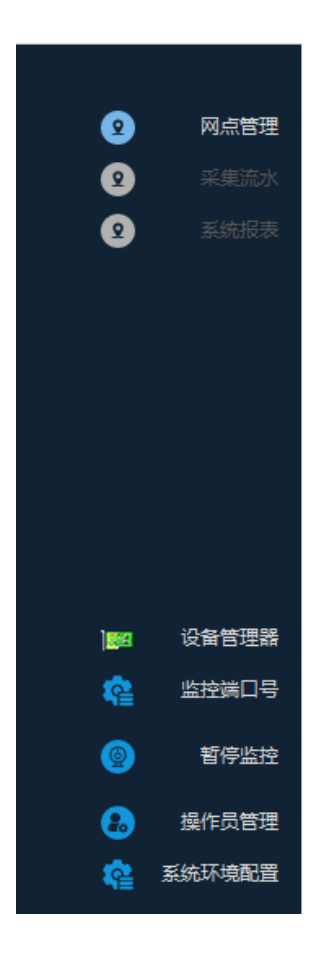

1. 网点管理:进行网点的添加、修改、删除等操作。

2. 设备管理器: 查看、修改网络中设备的参数

3. 监控端口号:接收实时消息所用的端口。注:网点信息转发内设置的端口号

4. 开启、暂停实时监控: 开启及暂停实时监控。

5. 操作员管理: 对操作员进行操作。注: 目前部分功能可以使用

6. 系统环境配置: 配置设备服务器地址、端口及网点信息的转发地址及端口。

言归正传,让我们开始尝试使用本管理软件的强大功能吧!

三、新手操作

#### 1. CLIENT/SERVER 构造

客户机和服务器版软件,在这个版本中使用软件前需先进行配置。

1.1. 系统环境配置

点击"系统环境配置",先来配置设备服务器,如图:

| 系统环境定义          |                                    | x |
|-----------------|------------------------------------|---|
| 设金服务器配置<br>网点定义 | 服务器IP地址: 127.0.0.1<br>通讯端口号: 25535 |   |
| 网点信息转发设置        | 保存                                 |   |
|                 |                                    |   |
|                 |                                    |   |
|                 |                                    |   |
|                 |                                    |   |

配置服务器 IP 地址以及端口号,输入已安装服务的服务器 IP 地址,输入默认的端口号为: 15000。

## 1.2. 设置监控端口号

这里的监控端口号是接收设备经过服务器转发的报警信息,你需要在网点设备添加好后,进入"系统环境配置"中的"网点信息转发设置",如图:

| 系统环境定义              |          |    |               |       |    |
|---------------------|----------|----|---------------|-------|----|
|                     | 🖃 🌈 所有分组 | 序号 | 目标客户端IP地址     |       | 移除 |
| 设备服务器配置<br>风点信息转发设置 |          | 1  | 192.168.0.159 | 16000 | ×  |
|                     | ঀ        |    | 新增目标客户端       |       |    |

选中目标网点,添加目标客户端

| 系统环境定义   |           |    |              |       | ×  |
|----------|-----------|----|--------------|-------|----|
|          |           | 序号 |              | 目标端口号 | 移除 |
| 设备服务器配置  | □ 🔝 杭州市分行 | 1  | 192.168.0.70 | 16000 | ×  |
| 网点信息转发设置 | 2 富丽支行    |    |              |       |    |
|          |           |    |              |       |    |
|          |           |    |              |       |    |
|          |           |    |              |       |    |
|          |           |    |              |       |    |
|          |           |    |              |       |    |
|          |           |    |              |       |    |
|          |           |    |              |       |    |
|          |           |    |              |       |    |
|          |           |    |              |       |    |
|          |           |    |              |       |    |
|          |           |    |              |       |    |
|          |           |    |              |       |    |
|          |           |    |              |       |    |
|          |           |    |              |       |    |
|          |           |    |              |       |    |
|          | Q         |    | 新增目标客户端      |       |    |

其中目标客户端口地址,就是需要实时监控的电脑的 IP 地址,端口号为监控电脑的端口号,默认 15000。

注:服务器的服务默认端口号为 15000,如将信息转发至服务器,并在服务器上打开软件实时监控,需将端口号修改,改成不为 15000 的端口号,然后在监控客户端电脑上修改已设定的端口号,开启实时监控就可以使用了。比如设为 16000,如下图:

| 监控端口号修改        |
|----------------|
| 监控演口号: 16000 🔺 |
| 保存并启用取消        |

2. 单机版本构造

单机版客户端:按提示安装,完成后直接打开使用。

3. 网点管理

首先,新增分组,如地区等,如图:

| ● 首页         |          |   |
|--------------|----------|---|
| 🕂 新増分组 ⊘ 回   |          |   |
| ····· 🔁 XCRE |          |   |
|              |          |   |
|              | (八支山八里   | x |
|              |          |   |
|              | 请输入新组名称: |   |
|              |          |   |
|              |          |   |
|              | 确定       |   |
|              |          |   |
|              |          |   |

然后在新增的分组中,添加网点,如图:

| 🕀 新増分组 🛷 📵                                   | XCRE\杭州市分行     |      |    |
|----------------------------------------------|----------------|------|----|
|                                              | [杭州市分行] 新增网点   |      |    |
| 杭州市分行                                        | 网点概况           |      |    |
|                                              | 名称             | _    |    |
|                                              | 地址 杭州市文二路328号  |      |    |
|                                              | 责任人 张三         |      |    |
|                                              | 电话 13588888888 |      |    |
|                                              |                | _    |    |
|                                              |                |      |    |
|                                              |                |      |    |
|                                              |                |      |    |
|                                              |                |      |    |
| ٩                                            | 新增网点           |      |    |
| 序号         事件触发器编号         触发者信息             | 新増网点<br>信息来源   | 操作时间 | 详情 |
| Q           序号         事件触发器编号         触发者信息 | 新進网点<br>信息来源   | 操作时间 | 洋情 |
| 序号         事件触发器编号         触发者信息             | 新増网点<br>信息来源   | 操作时间 | 详情 |
| Q           序号         事件触发器编号         触发者信息 | 新增网点           | 操作时间 | 详情 |

至此,我们就做好了新网点的新增,如图:

| 网点门禁点管理    |               |
|------------|---------------|
| 🕂 新増分组 📵 🧭 | 所有分组\测试组      |
| □ ? 所有分组   | <b>Witing</b> |
| ٩          | 新增网点          |

## 3.1. 控制器关联

首先返回主界面,在新增的网点中点击"+",进入设备管理器,如图:

| 新辰科瑞 <sup>®</sup>                       | 11.1.18.522<br>② 刷新首页列表  ③ 设备巡检  ② 校生时间  2 网络电源配置  X  删除网络电源 | Ad<br>更改密码 | <b>min</b><br>注销 | 8 |
|-----------------------------------------|--------------------------------------------------------------|------------|------------------|---|
| 网点管理                                    | 首页                                                           |            |                  |   |
| Ŭ                                       |                                                              |            |                  | _ |
|                                         | 10000                                                        |            |                  |   |
|                                         | 》[武二组 》][[] [] [] [] [] [] [] [] [] [] [] [] []              |            |                  | _ |
|                                         |                                                              |            |                  |   |
|                                         |                                                              |            |                  |   |
| 1 2011 2011 2011 2011 2011 2011 2011 20 |                                                              |            |                  |   |
| ·····································   |                                                              |            |                  |   |

| 控制器编号   设备IP地址   设备MAC地址   设备端口号   设备网关   设备子网掩码   设备类型   1号服务器IP   2号服务                            | 器IP 服务器端口:   |
|----------------------------------------------------------------------------------------------------|--------------|
| 192.168.0.55 0.34.111.3.14.230 15000.0.1 127.0.0.1 0.0.0.0.1 0 0 127.0.0.2                          | 10010.0.2    |
| 10000 192.168.0.33 0.20.152.60.0.54 15000 192.168.0.1 255.255.255.0 9500 0012 192.168.0.159 192.168 | .0.226 15000 |
| 17105 192.168.0.181 0.20.152.32.0.37 15000 192.168.0.1 255.255.255.0 7622 7021 192.168.0.107 0.0.   | 0.0 15000    |
| 10006 192.168.0.6 0.20.152.50.0.38 15000 192.168.0.1 255.255.255.0 0338 0026 192.168.0.77 192.16    | 3.0.78 15000 |
| 17102 192.168.0.11 0.20.152.52.0.41 15000 192.168.0.1 255.255.255.0 7408 7021 192.168.0.78 0.0.     | 0.0 15000    |
| m                                                                                                   |              |
| (#定IP: 192.168.0.159 Q 捜索设备 指定IP捜索                                                                  |              |
|                                                                                                    |              |

点击所需控制器,进入控制器选择界面,如图:

| 设备列表 (双击 | 选择该设备)      | _                |       |             |               |           |              |              | <b>X</b> |
|----------|-------------|------------------|-------|-------------|---------------|-----------|--------------|--------------|----------|
| 控制器编号    | 设备IP地址      | 设备MAC地址          | 设备端口号 | 设备网关        | 设备子网掩码        | 设备类型      | 1号服务器IP      | 2号服务器IP      | 服务器端口    |
| 10004    | 192.168.0.8 | 0.20.152.50.0.51 | 15000 | 192.168.0.1 | 255.255.255.0 | 0505 0026 | 192.168.0.70 | 192.168.0.77 | 15000    |
|          |             |                  |       |             |               |           |              |              |          |
|          |             |                  |       |             |               |           |              |              |          |
|          |             |                  |       |             |               |           |              |              |          |
|          |             |                  |       |             |               |           |              |              |          |
|          |             |                  |       |             |               |           |              |              |          |
|          |             |                  |       |             |               |           |              |              |          |
|          |             |                  |       |             |               |           |              |              |          |
|          |             |                  |       |             |               |           |              |              |          |
|          |             |                  |       |             |               |           |              |              |          |
|          |             |                  |       |             |               |           |              |              |          |
|          |             |                  |       |             |               |           |              |              |          |
|          |             |                  |       |             |               |           |              |              |          |
|          |             |                  |       |             |               |           |              |              |          |
|          |             |                  |       |             |               |           |              |              |          |
|          |             |                  |       |             |               |           |              |              |          |
|          |             |                  |       |             |               |           |              |              |          |
|          |             |                  |       |             |               |           |              |              |          |
|          |             |                  |       |             |               |           |              |              |          |
| •        |             |                  |       |             |               |           |              |              | ۰        |
| 绑定IP: 1  | 92.168.0.70 | ) Q搜             | 長设备   | 指定IP搜索      | 修改通讯配         | 置         |              |              |          |
|          |             |                  |       |             |               |           |              |              | .::      |

双击所需设备添加设备至管理软件。

如需修改通讯配置,则单击所需设备,选取"修改通讯配置"。修改结束后,单击"同步配置"完成修改,如下图:

| 设备列表(双击选择该设备)              | 1000                                                             |                                                                                                    |                                                                                                    |           |              |              | X      |
|----------------------------|------------------------------------------------------------------|----------------------------------------------------------------------------------------------------|----------------------------------------------------------------------------------------------------|-----------|--------------|--------------|--------|
| 控制器编号 设备IP地址 设备MA          | こ地址 设备端口号                                                        | 设备网关                                                                                                    | 设备子网掩码                                                                                                    | 设备类型      | 1号服务器IP      | 2号服务器IP      | 服务器端口· |
| 10004 192.168.0.8 0.20.152 | 2.50.0.51 15000                                                  | 192.168.0.1                                                                                                    | 255.255.255.0                                                                                                    | 0505 0026 | 192.168.0.70 | 192.168.0.77 | 15000  |
| <<br>绑定IP: 192.168.0.70    | 通讯参数<br>按<br>控<br>控<br>控<br>控<br>型<br>型<br>型<br>3<br>型<br>3<br>型 | 記置<br>制器編号: [<br>制器内地址: [<br>制器内地址: ]<br>制器内地址: ]<br>制器内地址: ]<br>制器(AC地址: ]<br>制器(AC地址: ]<br>制器(AC地址: ]<br>制器(AC地址: ]<br>引器(AC地址: ]<br>引器(AC地址: ]<br>引器(AC地址: ]<br>引器(AC地址: ]<br>引器(AC地址: ]<br>引器(AC地址: ]<br>引器(AC地址: ]<br>引器(AC地址: ]<br>引器(AC地址: ]<br>引器(AC地址: ]<br>]<br>引器(AC地址: ]<br>]<br>引器(AC地址: ]<br>]<br>引器(AC地址: ]<br>]<br>引器(AC地址: ]<br>]<br>引器(AC地址: ]<br>]<br>]<br>引器(AC地址: ]<br>]<br>]<br>引器(AC地址: ]<br>]<br>]<br>]<br>[<br>]<br>]<br>[<br>]<br>]<br>[<br>]<br>]<br>[<br>]<br>]<br>[<br>]<br>]<br>[<br>]<br>]<br>[<br>]<br>]<br>[<br>]<br>]<br>[<br>]<br>]<br>[<br>]<br>]<br>[<br>]<br>]<br>[<br>]<br>]<br>[<br>]<br>]<br>[<br>]<br>[<br>]<br>]<br>[<br>]<br>]<br>[<br>]<br>]<br>[<br>]<br>]<br>[<br>]<br>]<br>]<br>[<br>]<br>]<br>[<br>]<br>]<br>]<br>[<br>]<br>]<br>]<br>]<br>[<br>]<br>]<br>]<br>]<br>]<br>]<br>]<br>]<br>]<br>]<br>]<br>]<br>] | 10004<br>192.168.0.8<br>192.168.0.1<br>1255.255.255.0<br>0.20.152.50.0.5<br>15000<br>192.168.0.777<br>15000<br>admin<br>***** |           |              |              | •      |

转发控制器流水及报警信息,需要控制器服务器 IP 地址,服务器端口号配合,在这里输入服务器的 IP 地址及端口号

3.2. 网点监控状态

双击网点的设备图标,如图:

| 首页     |                                          |      |      |
|--------|------------------------------------------|------|------|
| 测试组\测试 | 网点                                       |      |      |
|        | <b>**</b>                                |      |      |
|        | 10000                                    |      |      |
| 测试二组\测 | 试二组 ———————————————————————————————————— | <br> | <br> |

设备及其状态就可以监控并控制,如下图。右键点击设备图标,则可修改设备名称。

| 网络电源参数设置       |                                                                                              |     |           |       | x         |
|----------------|----------------------------------------------------------------------------------------------|-----|-----------|-------|-----------|
| 1-1-1- [10000] | 第4路状态:手动开 网络电源信息                                                                             | *   |           |       | UPS信息     |
|                | 市电电压: 229.7 V                                                                                |     | 輸入电压      | 219.4 | V         |
|                | 第1路断电后运行时间:0小时5分钟                                                                            |     | 輸出电压      | 220.0 | v         |
|                | 第2路断电后运行时间:0小时3分钟                                                                            |     | 輸出由流      | 51.0  | Δ         |
|                | 第3路断电后运行时间:继续止常运行<br>第1股空时时代,09:20 17:00                                                     |     | 給入病液      | 50.0  | С.<br>Ц-т |
|                | 第1頃走时时段 : 08:30-17:00<br>第2路完时时段 : 13:00-17:00                                               |     | 制八火华      | 50.0  | 112       |
|                | 第1路过载电流(电流上限值):10.0 A                                                                        |     | 电池电压      | 38.0  | V         |
|                | 第2路过载电流(电流上限值):10.0 A                                                                        | =   | 负载        | 0.33  | %         |
|                | 第3路过载电流(电流上限值):10.0 A                                                                        |     | UPS温度     | 25.3  | °C        |
|                | 第4路过载电流(电流上限值):10.0 A                                                                        |     | UPS功率     | 10    | KVA       |
|                | 忌电流阀值:20.0 A<br>泪度阀值,90.0 ℃                                                                  |     | 电池节数      | 16    | 节         |
|                | 温度闲道:80.0 C<br>当前温度:38.81 ℃                                                                  | -   | 告警状态      | UPS旁路 |           |
|                | ቢ 查询设备内参数                                                                                    |     |           |       |           |
|                | ▲ 总电流阀值: 20.0 🚽 A ▲ 最高温度值: 80.00 🚽 ℃                                                         |     |           |       |           |
|                | 第1路 第2路 第3路 第4路                                                                              |     |           |       |           |
|                | 远程控制开关工作模式: 自动控制 🔸 进行                                                                        | 实时  | 控制↓       |       |           |
|                | 定时控制开关时段:<br>(双击时段为删除)                                                                       |     | 取消自动控制    |       |           |
|                | <ul> <li>○ 新电后不再运行</li> <li>○ 新电后持续运行</li> <li>④ 新电后再运行时间:</li> <li>○ → 小时 5 → 分钟</li> </ul> | 本路电 | 8流上限值:10. | 0 🌻 A |           |
|                | 从数据库获取参数 同步第1路配置到网络电源 保存到数据库                                                                 |     |           |       |           |

1. 全局配置

- (1) 查询设备内参数: 点击查询设备当前配置参数
- (2) 总电流阀值:设置总电流阀值,超出阀值报警 注:不自动关停设备
- (3) 最高温度值:设置设备最高温度,超出温度报警

### 2. 单路配置

- (1) 远程控制开关模式:手动开、手动关及自动控制三种模式
- (2) 定时开关时段:在自动控制模式下启用时间段,控制设备的开、关

(3) 进行实时控制:远程实时控制设备的开、关及自动模式

(4) 单选项: 根据需求, 单选在市电断电的情况下是否及如何运行设备

(5)本路电流上限值:设置本路设备的电流阀值(超过该电流阀值,设备即可自动关闭本路开关,并输出报警)

(6) 配置选项:将上述本路设置保存至数据库,亦可将该设置从数据库内读出,并同步到设备 执行

4. 空调远程控制器管理

双击网点的设备图标,如图:

| 首页     |               |
|--------|---------------|
| 测试\新增网 | Ā             |
| +      |               |
|        | 192.168.0.242 |
|        |               |
|        |               |

设备及其状态就可以监控并控制。右键点击设备图标,则可修改设备名称。

4.1. 查询当前室内温湿度

当可用户点击该按钮,上方将显示安装点当前的温湿度,如下图:

|             | 当前室内温度 | 当前国        | 室内湿度 | <b>`</b>      |
|-------------|--------|------------|------|---------------|
| 23          | .56°   | С          | 0%   | ,<br><b>)</b> |
|             | <      | ) 查询当前室内温; | 湿度   |               |
| 注:湿度传感器(选配  | )      |            |      |               |
| 4.2. 空调参数设置 |        |            |      |               |
|             |        |            |      | <br>,         |

制冷:点击后,当前安装点的空调开始制冷

关闭空调:点击后,关闭当前安装点的空调

制热:点击后,当前安装点的空调开始制热

🔆 空调参数设置 🌡

点击此按钮后,将打开空调参数设置界面,如下图:

|               | 10000 [192.168.0.242:15000] |  |  |  |  |  |  |
|---------------|-----------------------------|--|--|--|--|--|--|
| □ 开启空调自动控制模式  |                             |  |  |  |  |  |  |
| 到达 0.00 😑     | ℃ 自动开启制冷,到达 0.00 🚔 ℃ 停止制冷   |  |  |  |  |  |  |
| 到达 0.00 ≑     | ℃ 自动开启制热,到达 0.00 🍦 ℃ 停止制热   |  |  |  |  |  |  |
| 温度高于 0.00 🚔   | ℃报警 温度低于 0.00  ℃报警          |  |  |  |  |  |  |
| 读取制冷制热参数      |                             |  |  |  |  |  |  |
|               |                             |  |  |  |  |  |  |
| 空调编码文件        | → 从遥控器读取空调编码                |  |  |  |  |  |  |
| 📩 将编码文件下载到遥控器 |                             |  |  |  |  |  |  |

**开启空调自动控制模式:**勾选后,开启该改模式

其中制冷和制热分别可以设置一个打开和关闭的温度区间。当温度高于设置温度,或低于设置温度, 成低于设置温度, 将会在软件上提示报警。

读取制冷制热参数:将以前配置过的参数读取出来

配置制冷制热参数:将输入的参数配置到控制器并保存

**从遥控器读取空调编码**:从控制器在遥控器中读取好的空调编码(制热、制冷、关闭等编码), 保存至电脑。

将编码文件下载到遥控器:将以前保存在电脑中的编码,下载到当前控制器中。

各项功能按钮的作用已经描述得很清楚了,这里就不赘述了。